# Sponsor of Resource Accounts

**Training Guide** 

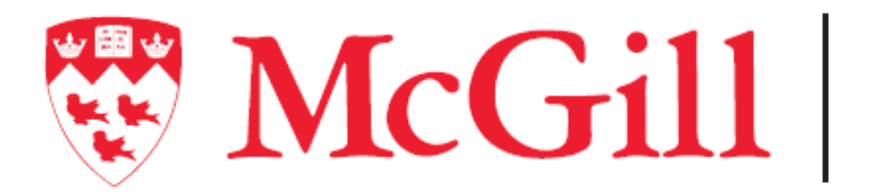

Information Technology Services

Connect. Learn. Innovate.

## Introductions

Training Team

Victoria Nguyen

Sharon Sebright

Robert Conti

## Agenda

| 1 | Introductions                          |
|---|----------------------------------------|
| 2 | Processing your Work Item              |
| 3 | Notification message                   |
| 4 | Logging In to Sailpoint IIQ            |
| 5 | Go to My Work - Work Items             |
| 6 | FAQ's                                  |
| 7 | Resource Account Migrations Initiative |

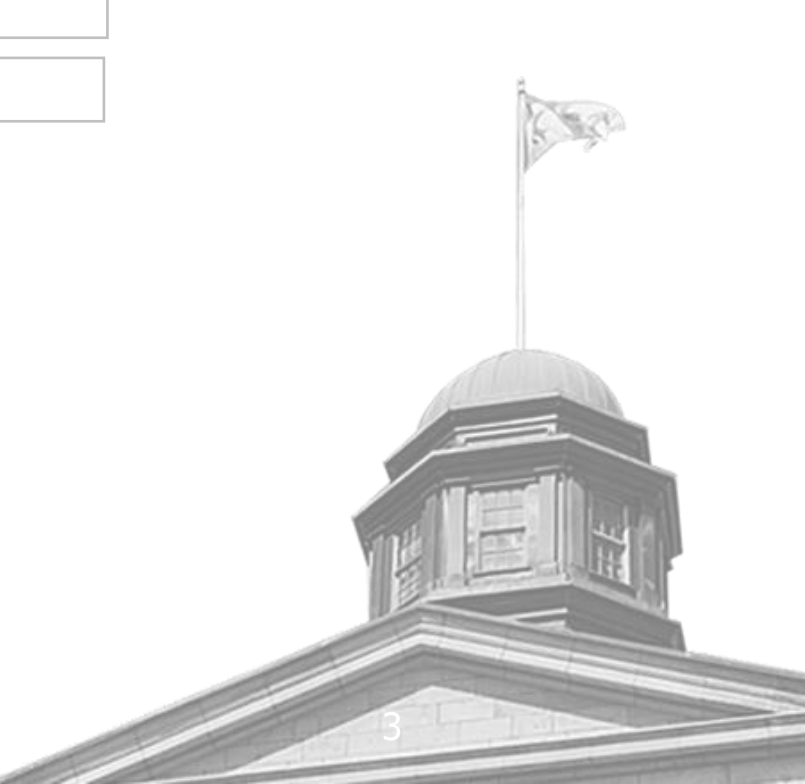

## Sponsor Training

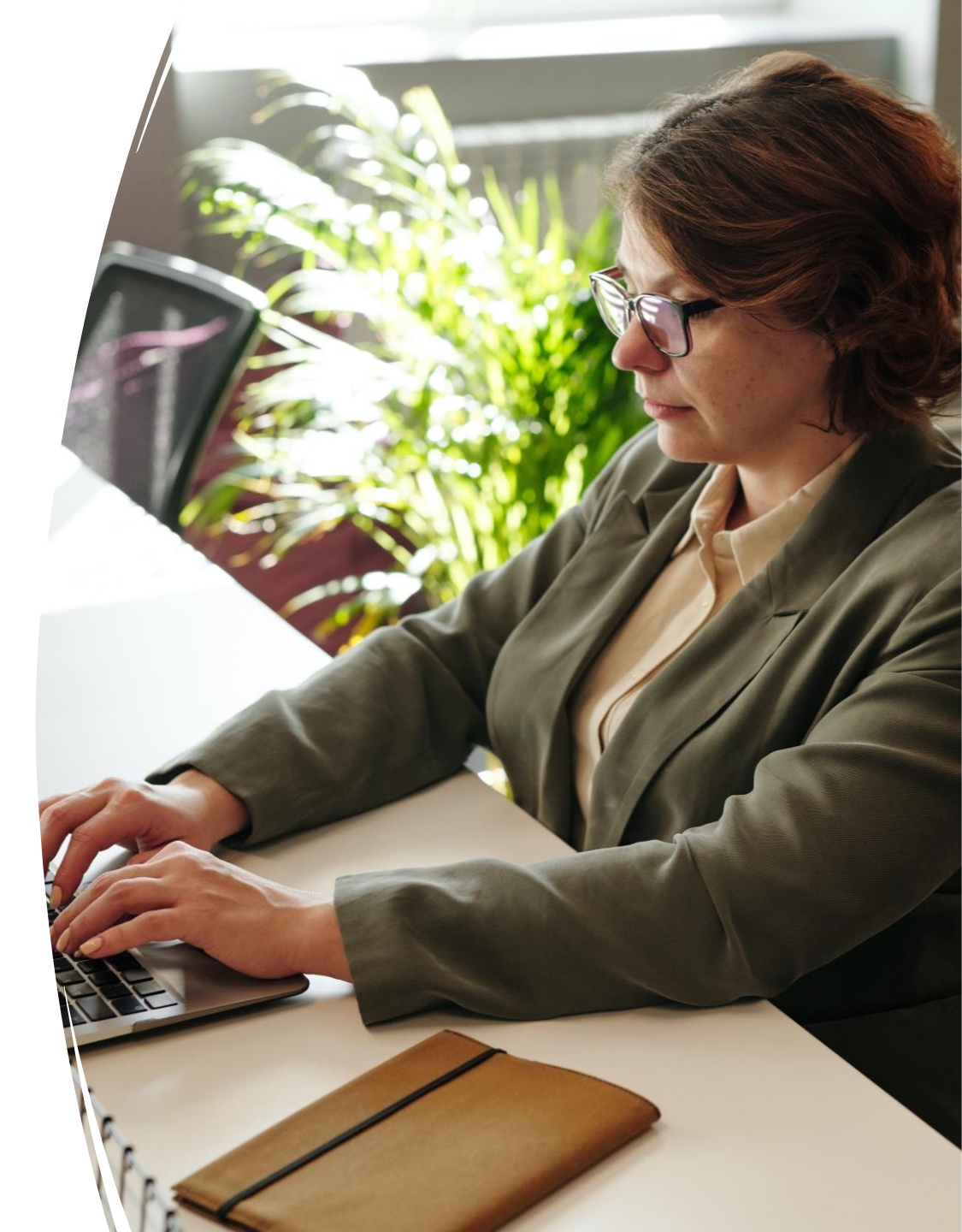

## **Processing your Work Item**

- A month (30 days) before expiration a notification email will be sent to sponsors of expiring Resource accounts.
- On the notification there will be a Work Item ID that sponsors will need to use to renew an account.
- After logging into Sailpoint IIQ a sponsor will have to go into the tab My Work then Work Items or using the Hamburger menu on My Task then Forms.
- Clicking on the View button on a Work Item will show the resource account details to be processed.
- By clicking on Next the new expiry date for the renewal of the Resource account will show.
- The final step is to confirm the expiry extension by clicking on the Confirm button.

## Sample Notification message:

McGill Resource and Affiliate Account Expiry Notification

You are receiving this mail as sponsor for the resource and/or affiliate account(s) listed below. The account(s) will be expiring on the date indicated. Some action is needed by you to renew this account.

In order to renew the account(s), please complete the following Work Item form(s):

<u>Sailpoint login</u>

If you are no longer the Sponsor please login so you can update the sponsor on the Administration menu.

Work Item: workItem #### Account type: Resource Account name: Account name End Date: dd/mm/yyyy Sponsor: Sponsor name

Regards, IT Services McGill University IT Support portal: https://mcgill.service-now.com/itportal Phone: 514-398-3398

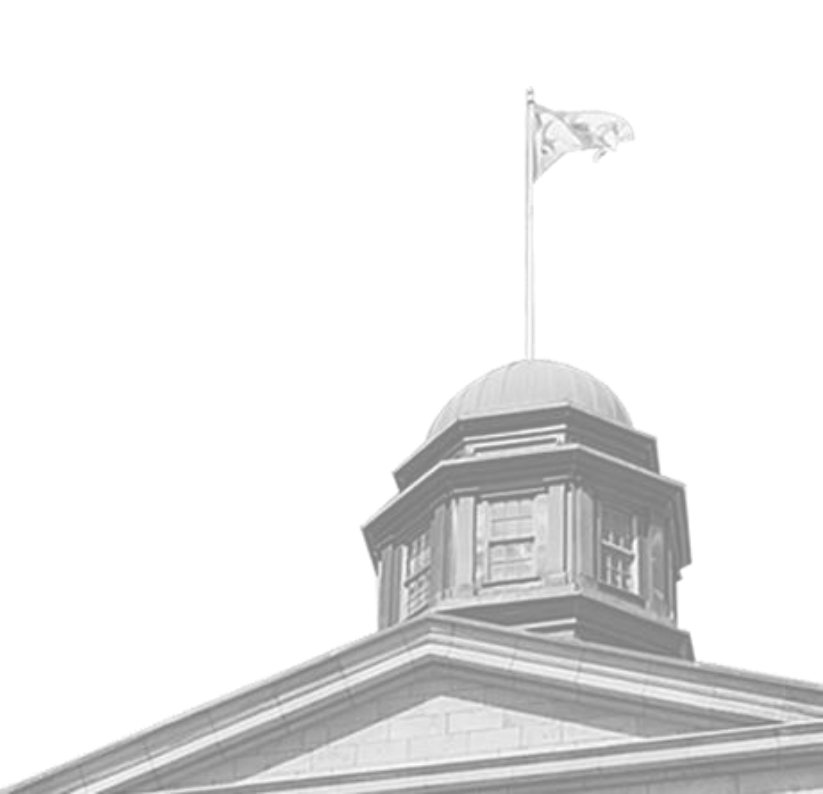

## **Logging In to Sailpoint IIQ**

- You will be provided with a link to login
- Login using the @mcgill.ca.
- You may need to setup 2FA and connect using the VPN.

| Microsoft                                       |   |
|-------------------------------------------------|---|
| Pick an account                                 |   |
| Aya Hodeib<br>aya.hodeib@mcgill.ca<br>Signed in | ÷ |
| aya.hodeib@dmcgill.ca                           | ÷ |
| + Use another account                           |   |

## Logging In (Cont.)

- After entering the @mcgill.ca user, you will be redirected towards the login page.
- Enter the password that you setup.

| Microsoft                          |         |                                                      |
|------------------------------------|---------|------------------------------------------------------|
|                                    |         |                                                      |
| $\leftarrow$ aya.hodeib@dmcgill.ca |         |                                                      |
| Enter password                     |         | Microsoft                                            |
|                                    |         | aya.hodeib@dmcgill.ca                                |
| •••••                              |         | Approve sign in request                              |
| Forget my password                 |         | Approve sign in request                              |
| Torgot my password                 |         | Open your Microsoft Authenticator app and            |
|                                    | Sign in | approve the request to sign in.                      |
|                                    | olgh m  | I can't use my Microsoft Authenticator app right now |
|                                    |         | More information                                     |

### **Go to My Work - Work Items**

| ₩. | MCG111          |                  |                                                                       |                                  |                     |                     |                 |
|----|-----------------|------------------|-----------------------------------------------------------------------|----------------------------------|---------------------|---------------------|-----------------|
|    | Home            | My Work 🗸        | Identities -                                                          |                                  |                     |                     |                 |
| Wo | ork Iten        | My Access Rev    | iews                                                                  |                                  |                     |                     |                 |
|    |                 | Access Reques    | sts                                                                   |                                  |                     |                     |                 |
|    | VIEW AIC        | Policy Violation | s                                                                     | _                                |                     |                     |                 |
|    | Form            | Work Items       | esource Ac                                                            |                                  |                     |                     |                 |
|    |                 | llama Ma Mada    | ldetities Andreties                                                   | late Illianaan Cator             |                     | <b>A * A</b>        | Charac Cabrield |
|    | <b>≔</b><br>Wor | k Items 2        | idenuues • Applications •                                             | Soft by: Werk Item ID as         | E Filtor V          | Soarch Wark Itam ID |                 |
|    |                 |                  |                                                                       |                                  |                     | Search Work Item ID |                 |
|    |                 | view Archive 🔰   |                                                                       |                                  |                     | @ SI                | iow All Items 🗸 |
|    | ~               | Form             | Resource Account Expiry Date<br>Created: 10/21/22   Work Item ID: 315 | Extension for Resource Account - | business.printer18c |                     | View >          |
|    | ~               | Form             | Resource Account Expiry Date                                          | Extension for Resource Account - | business.printer14  | θ                   | View >          |
|    | Show            | 10 🗸             |                                                                       | Showing 1-2 of 2                 |                     |                     |                 |
|    |                 |                  |                                                                       |                                  |                     |                     |                 |

## Verify the resource account details

| lentity Name                          |    | Display Name            |                |                 |        |                                                                                                    |
|---------------------------------------|----|-------------------------|----------------|-----------------|--------|----------------------------------------------------------------------------------------------------|
| Resource Account - business.printer18 | BC | Business Printer        |                |                 |        |                                                                                                    |
| lias                                  |    | Custom Alias            |                |                 |        |                                                                                                    |
| business.printer18                    |    | business.printer18c     |                |                 |        |                                                                                                    |
| irst Name                             |    | Last Name               |                |                 |        |                                                                                                    |
| Business                              |    | Printer                 |                |                 |        |                                                                                                    |
| rimary Email Address                  |    | Email addresses         |                |                 |        |                                                                                                    |
|                                       |    |                         |                |                 |        |                                                                                                    |
|                                       |    | business.printer18@mai  | I.dmcgill.ca   |                 | *      |                                                                                                    |
|                                       |    | business printer18c@ma  | ail dmcgill ca |                 | ×      | \$.                                                                                                    |
|                                       |    | bprint9@dmcgill.mail.on | microsoft.com  |                 | ×      | S mar                                                                                                    |
| ponsor 1                              |    | Sponsor 2               |                | Sponsor 3       |        |                                                                                                    |
| Sharon Sebright                       | ¥  | Eric Kinsley            | ~              | Daniel Schwartz | ~      |                                                                                                    |
| urrent Expiry Date                    |    |                         |                |                 |        |                                                                                                    |
| 2022-11-20                            |    |                         |                |                 |        |                                                                                                    |
|                                       |    |                         |                |                 |        |                                                                                                    |
|                                       |    |                         |                |                 |        |                                                                                                    |
|                                       |    |                         |                |                 |        | A Manager (h)                                                                                                    |
|                                       |    |                         |                |                 | Next > |                                                                                                    |
|                                       |    |                         |                |                 |        | A DECEMBER OF THE PARTY OF THE PARTY OF THE |
|                                       |    |                         |                |                 | 10     |                                                                                                    |

#### **Confirm the new expiry date**

**Resource Account Expiry Date Extension Confirmation** 

New Expiry Date

2023-11-20

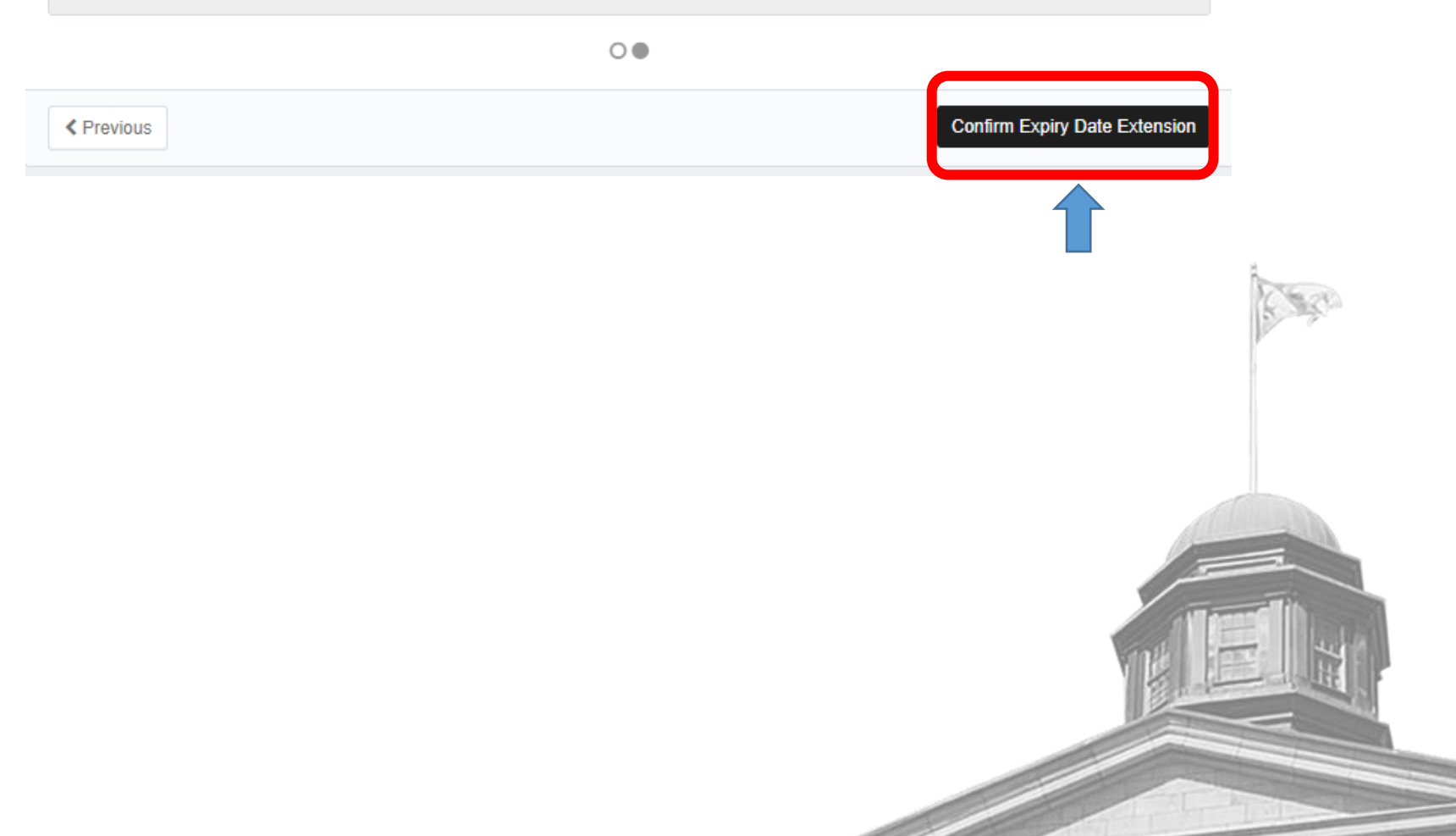

#### Administration – Resource account modify request Changing sponsors on an account

- As a sponsor if changes are needed you can now make them yourself though the system.
- Login on Sailpoint IIQ
- Using the Hamburger menu Eselect Administration then Resource Account Modify Request

| Starting to type on  |
|----------------------|
| the search bar       |
| should bring         |
| up accounts that     |
| you are              |
| considered sponsor   |
| on. Or by using the  |
| arrow you can scroll |
| to the account.      |

| Please provide the correct information |               |
|----------------------------------------|---------------|
|                                        | ତ Todo Plugin |
| Resource Account Modify Request Form   |               |
| Select Resource Account *              |               |
| d <b>v</b>                             |               |
| Resource Account - communication.ncs   |               |
| Resource Account - IT-Comms.its        | Free          |
| Resource Account - training2.ics       |               |
| Resource Account - training3.iis       |               |
| Resource Account - training5 ics       |               |

My Work -

Home

Manage Identity

Administration

📑 My Tasks

## **Modification form**

Please provide the correct information

Typing should bring up corresponding staff members that can be chosen.

Or to remove a member use the None entry.

You can also see most of the details for the account if you need to verify something.

Exit

| Resource Name - First Part * |           | Resource Name - Second Part *       |  |  |
|------------------------------|-----------|-------------------------------------|--|--|
| Caps-Arts                    |           | ES                                  |  |  |
| First Contact *              |           | Second Contact                      |  |  |
| Victoria Nguyen              | ~         | Dan O' Connell                      |  |  |
| (McGill First.Last Assigned) |           | (McGill First.Last Assigned)        |  |  |
| Third Contact                |           | Display Name                        |  |  |
|                              | ~         | Caps-Arts ES                        |  |  |
|                              |           |                                     |  |  |
|                              |           | (Ticket number for access creation) |  |  |
| Account Expiry Date *        |           | Resource Account Type *             |  |  |
| 02/08/2024                   | <b>**</b> | Email - @dmcgill.ca                 |  |  |
| Alias                        |           |                                     |  |  |
|                              |           |                                     |  |  |

Preview

### Other changes to resource accounts by sponsors.

• For any other changes that would be needed on a resource account.

Logins & account access

Includes McGill Username, McGill ID, and access to administrative systems

 A request can be made from <u>https://mcgill.service-now.com/itportal</u> - on Make a request in the section Logins & account access.

Resource account change

 Filling in the form you need to specify what change is needed like close account, access permission change for shared mailboxes or display name change.

## FAQ's

- Sponsors can only be full time staff members.
- Notifications will repeat every 7 days until the account is renewed or expired.
- You cannot manage who has access to the account from this system.
- What to do if not renewing the account?
  - You can ignore the notification and the account will expire on the date specified.
- What to do if the work item is not there anymore?
  - If it is not past the account's expiry date and there was another sponsor, on the account, it is
    possible that they renewed the account.
  - Sponsors can verify the details on the account from the Administration Menu, Resource modification form. Or Call IT Support at 514-398-3398 to check the information.
- What to do if a different date from the default 1 year is needed.
  - See the previous instruction slide on filling out a change request.
- If there is not an active sponsor on an account, either they left the university or retired and forgot to change sponsorship on an account.
  - A manager in the department can make a request through the IT portal to appoint a new sponsor.
- If you need a password reset for a resource account.
  - If you know the existing password you can use
    - the Microsoft Password Reset Page, which is found at:

https://adfs.mcgill.ca/adfs/portal/updatepassword

 Or call IT Service Desk at 514-398-3398 for an agent give you a new password for the account. (Only sponsors will be authorized to reset a password)

### **Resource Account Migrations Initiative**

Communication of this initiative has either been sent or will be coming soon to sponsors of resources accounts

#### • Goal:

- The Resource Account Migration Initiatives' primary goal is to:
  - further strengthen McGill's information security posture especially since many of these resource accounts are accessed using shared passwords, and cannot be secured with two-factor authentication, they pose a risk to McGill's data, systems and community.

#### • Action:

- As per our email communications, all resource account sponsors are/will be asked to:
  - Identify if resource accounts is still required
  - Provide information of their usage of their resource account(s) such as if contains PHI/PII data, is accessed outside of Canada etc
    - Collaborate with IT Services to determine if the account should remain active, deactivated, transferred to a shared mailbox account, or transitioned to another type of non-personal account.
- Target migration dates:
  - High priority resource accounts (i.e. high level of sensitivity of the data)to be migrated or retired no later than April 2023
  - All other resource accounts to be migrated by Sept 1/2023.

## **Questions?**

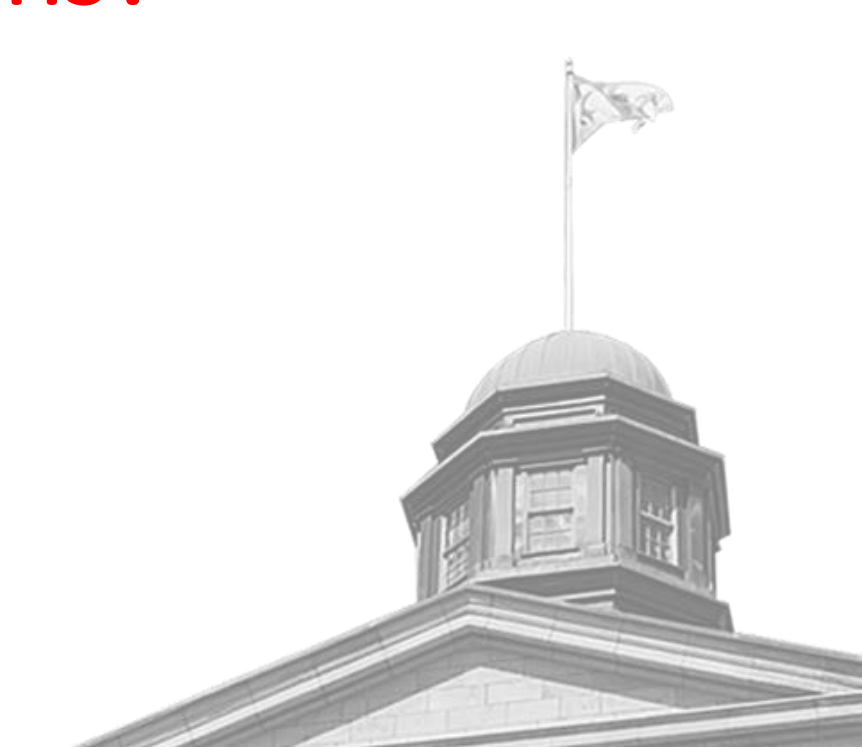